# Finbite Integration with Standard ERP

## e-Invoicing

e-Invoicing is a service that ensures client and supplier ERP system documents are accounted for simultaneously. Digitizing documents converts incoming scans (paper or .pdf) to the e-invoice format and processes them into Standard ERP. The conversion process is provided by Finbite, a service integrated with Standard ERP.

### e-Invoicing Installation

Before setting up e-invoicing in Standard ERP, contact your local HansaWorld office to get a customer Authentication Code for the **Finbite** service. Additionally, an active internet service contract is required. In Transaction Server, HTS Customer Services should be SENDINVOICE and GETSUPPLIERINVOICE2 records.

If it's done for multi-company database, you need to create all HTS companies, but only one record for the main company in HTS Customer Services (SENDINVOICE and GETSUPPLIERINVOICE2).

Module: System  $\rightarrow$  Settings  $\rightarrow$  Cloud Services Settings

- Activating
  - Send and receive by default: Send everything
  - Send electronic invoices: Active
  - Receive e-invoices: Active

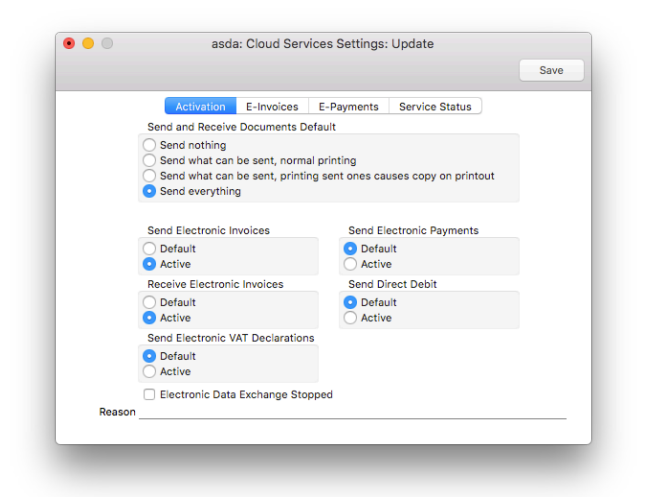

#### e-Invoices

- Electronic invoices with .pdf files.
- Customer's RCV. Preference 3 selections here:
  - Default
  - Electronic invoice
  - No receiving

|              | Activation       | E-Invoices                        | E-Payments       | Service Status         |  |
|--------------|------------------|-----------------------------------|------------------|------------------------|--|
| Header       | P                | Test Electr                       | onic Invoices (o | nly for Test Database) |  |
| Footer       |                  | Send Cash                         | Notes as F-Invo  | nice                   |  |
| Factoring    |                  | Skip Lines                        | without Item Co  | de on E-Invoice        |  |
| Print Layout |                  | Electronic                        | Invoices with pd | if Files               |  |
|              | Customer's Rcv.  | Preference                        | Postage          | for Paper Invoice      |  |
| C            | Default          |                                   | Priori           | ty                     |  |
| (            | Electronic Invo  | ice                               | O Econo          | omy                    |  |
| 9            | Paper Invoice    |                                   |                  |                        |  |
| C            | No Receiving     |                                   |                  |                        |  |
|              | E-Purchase Invoi | ce Item Transfe                   | r Control        |                        |  |
|              | Consolidate Ite  | ems to Supplier<br>Row Separately | 's Cost Account  |                        |  |
|              | Don't Require    | VAT Code on E-                    | Purchase Invoic  | e Rows                 |  |
|              |                  |                                   |                  |                        |  |
|              |                  |                                   |                  |                        |  |
|              | Don't Require    | VAT Code on E-                    | Purchase Invoic  | e Rows                 |  |

Module: Sales Ledger  $\rightarrow$  Contacts  $\rightarrow$  E-record

| No.                    | 100001                               | c       | ustomer Categ  | gory                                         | . 🖸      | Customer         | Employ   |      | Branc   | sh    |  |
|------------------------|--------------------------------------|---------|----------------|----------------------------------------------|----------|------------------|----------|------|---------|-------|--|
| Short                  | BRO                                  |         | Supplier Categ | gory                                         |          | Supplier         | Dealer   |      |         |       |  |
| Contact Delivery       | Terms Pricing                        | Company | Accounts       | E-Records                                    | Web      | Comments         | Personal | User | Defined | Notes |  |
| E-Invoice:             | 5                                    |         |                |                                              |          |                  |          |      |         |       |  |
| E-Invoice Account      | L                                    |         |                | 🗌 Don't f                                    | Send Ele | ctronic Invoice  | s        |      |         |       |  |
| Alt. E-Invoice Account |                                      |         |                | Electro                                      | nic Invo | ices with pdf fi | iles     |      |         |       |  |
|                        | Receiving Preference                 |         |                | Postage                                      | for Pape | r Involce        |          |      |         |       |  |
|                        | ODefault                             |         |                | O Defaul                                     | t        |                  |          |      |         |       |  |
|                        | Electronic Invoice     Paper Invoice |         |                | <ul> <li>Priority</li> <li>Econor</li> </ul> | /<br>mv  |                  |          |      |         |       |  |
|                        | No Receiving                         |         |                | CECONO                                       |          |                  |          |      |         |       |  |
|                        | Alternative Channel                  |         |                |                                              |          |                  |          |      |         |       |  |
|                        | <ul> <li>Not used</li> </ul>         |         |                |                                              |          |                  |          |      |         |       |  |
|                        | Electronic Invoice     Paper Invoice |         |                | Electro                                      | nic Invo | ices in short n  | otes     |      |         |       |  |
|                        | O Email                              |         |                |                                              |          |                  |          |      |         |       |  |
|                        | Internet Bank                        |         |                |                                              |          |                  |          |      |         |       |  |
| E-Purchase Orden       | s                                    |         |                |                                              |          |                  |          |      |         |       |  |
|                        | Receiving Preference                 |         |                |                                              |          |                  |          |      |         |       |  |
|                        | Default                              |         |                |                                              |          |                  |          |      |         |       |  |
| Web Conference         |                                      | Parent  | Product Categ  | lory                                         |          |                  |          |      |         |       |  |
| Web Start Page         |                                      | D       | splay on the V | Veb                                          |          |                  |          |      |         |       |  |
| Freight Code           |                                      | Web     | Tag/Object T   | ype                                          |          |                  |          |      |         |       |  |
|                        |                                      |         |                |                                              |          |                  |          |      |         |       |  |
|                        |                                      |         |                |                                              |          |                  |          |      |         |       |  |

If "Default" is selected in the contact card, then sending will be set up by cloud services.

With "Default" selected on the contact card, and "No Receiving" selected on Cloud Service Settings, the invoice will not be queued.

With "Default" marked on the contact card, and "Electronic Invoice" selected in Cloud Service Settings, the invoice will be queued and sent.

With "Electronic Invoice" marked on the contact card, and "Electronic Invoice" (or "No Receiving") selected in Cloud Service Settings, the invoice will be queued and sent.

With "No Receiving" selected on the contact card with "Electronic Invoice" (or "No Receiving") selected in Cloud Service Settings, the invoice will not be queued or sent.

After all changes have been made, restart the server. Then check if the installation has succeeded.

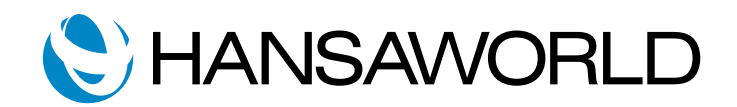

Module: Technics → Settings → Database Status ► Database Status → Live

Module: System → Reports → Electronic invoices setup status

| 9 😑 🖲                                                                    | asda: Electronic Invoice Setup Status           |                                         |
|--------------------------------------------------------------------------|-------------------------------------------------|-----------------------------------------|
| \$ ~ 🖴 🖉                                                                 |                                                 | Q Search                                |
| RESTRICTED Electronic Invoice Setup Status<br>UAB "HansaWorld Lithuania" |                                                 | Standard ERP, Print date: 2019-09-02 14 |
| Lookun Server                                                            |                                                 |                                         |
| test.lookup hansaworld.com:443                                           |                                                 |                                         |
| Service                                                                  |                                                 |                                         |
| Code                                                                     | Address                                         | Pariner                                 |
| SENDEINVOICE                                                             | 169.51.66.94:502                                |                                         |
| Electronic Invoices Setting                                              |                                                 |                                         |
| Stopped: Database not in Live Mode                                       |                                                 |                                         |
| Send and Receive Documents Default:                                      | Send everything                                 |                                         |
| Send Electronic Invoices:                                                | Active                                          | Running                                 |
| Register at Partner:                                                     | Not Registered                                  |                                         |
| Send to:                                                                 | 100001 Broxlit, UAB                             |                                         |
|                                                                          | 100004 Sidabrinė sagtis, UAB                    |                                         |
|                                                                          | 100007 Sauletas krantas, UAB                    |                                         |
|                                                                          | 100009 Netoben, UAB                             |                                         |
|                                                                          | 100013 Instrumenta pasatas, OAB                 |                                         |
|                                                                          | 100018 Kommulinia malaunas UAB                  |                                         |
|                                                                          | 100010 Symplicitic merrikos namai UAB           |                                         |
|                                                                          | 100022 Muzikos instrumentai. UAB                |                                         |
|                                                                          | 100024 Jurgio imoné, IJ                         |                                         |
|                                                                          | 100026 Vejaitis, Vejas                          |                                         |
|                                                                          | 100030 Saulé ir mėnulis, UAB                    |                                         |
|                                                                          | 100031 Šokiai pokiai, UAB                       |                                         |
|                                                                          | 100032 13 ménulių, UAB                          |                                         |
|                                                                          | 100033 Concert House, GmbH                      |                                         |
|                                                                          | 100035 Paulius Vadovas                          |                                         |
|                                                                          | 100030 Denseris, UAB                            |                                         |
|                                                                          | 100050 VALSTYRES IMONE KINALINOS ATOMINĖ I      | T EKTRINÊ                               |
|                                                                          | 100051 Diskons UAB                              |                                         |
|                                                                          | 100052 Valstybės imonė "Šiauliu regiono keliai" |                                         |
|                                                                          | 2 Mineraliniai vandenys ir alus, UAB            |                                         |
|                                                                          | 5 Taujanta, J. Preikšaičio firma                |                                         |
|                                                                          | 6 Darval, UAB                                   |                                         |
|                                                                          | 8 Standard Apps, UAB                            |                                         |
| Receive Electronic Invoices:                                             | Active                                          | Running                                 |
| Receive Preference:                                                      | Electronic Invoice                              |                                         |
| Send Electronic Payments:                                                | Default                                         | Stopped                                 |
| Send Direct Debit:                                                       | Default                                         | Stopped                                 |
| Send Electronic VAT Declarations:                                        | Default                                         | Running                                 |
| Electronic Invoices Queue                                                |                                                 |                                         |
| No problems in Electronic Invoices Queue                                 |                                                 |                                         |
| Company & Enabler<br>Code                                                |                                                 |                                         |
| 9                                                                        | Error: Database not in Live Mode                |                                         |
| Companies Block                                                          |                                                 |                                         |
|                                                                          | Name                                            | TCP/IP                                  |
| Code                                                                     |                                                 |                                         |

- ▶ Lookup Server → lookup.hansaworld.com:443
- Service Code  $\rightarrow$  SENDEINVOICE
- Address  $\rightarrow$  e-invoices.lat.omn.hansaworld.net:503
- Electronic Invoices Setting: If everything is okay, then "Running" will be displayed.
- "Send Electronics VAT Declarations" must be "Stopped"
- Company & Enabler: Code-8 for Latvia or Code-9 for Lithuania (if there is an error or you encounter an issue, please contact your local HansaWorld office.)

If sending or receiving is showed as stopped, you can restart it in System  $\rightarrow$  Settings  $\rightarrow$  Cloud Services Settings  $\rightarrow$  Service Status.

|         | Activation | E-Invoices | E-Payments       | Service Status |  |
|---------|------------|------------|------------------|----------------|--|
| Running |            |            | Send Electronic  | c Invoices     |  |
| Running |            |            | Receive Electron | nic Invoices   |  |
| Stopped |            |            | Send Electronic  | Payments       |  |
| Stopped |            |            | Send Direct      | t Debit        |  |
| Running |            | Ser        | nd Electronic VA | T Declaration  |  |
|         |            |            |                  |                |  |

You can double check if Service Cache is correct first by enabling Technics  $\rightarrow$  Program Mode  $\rightarrow$  Admin Mode. Then, check Technics  $\rightarrow$  Settings  $\rightarrow$  Service Cache to verify that the settings are correct.

| Code     | SENDEINVOICE       |                |            |  |
|----------|--------------------|----------------|------------|--|
| Host     | 169.51.66.94       | Port           | 503        |  |
| Partner  |                    | Http Port      |            |  |
| FuncName | HTSReceiveEInvoice | ValidUntilDate | 2020-12-16 |  |

# How to use

Define preferences for specific customers: Module: Sales Ledger  $\rightarrow$  Contacts  $\rightarrow$  E-record  $\rightarrow$  Change receiving preference to "Electronic Invoice"

| No.<br>Short<br>Name   | BRO<br>Broxlit, UAB                                                           | Customer Categor<br>Supplier Categor | у<br>у                                                         | 🗹 Cu<br>🗹 Su | stomer<br>pplier | Employ     Dealer     Lead | 100 | 🗌 Bran    | ch    |  |
|------------------------|-------------------------------------------------------------------------------|--------------------------------------|----------------------------------------------------------------|--------------|------------------|----------------------------|-----|-----------|-------|--|
| Contact Delivery       | Terms Pricing                                                                 | Company Accounts                     | E-Records V                                                    | Veb (        | omments          | Personal                   | Use | r Defined | Notes |  |
| E-Invoices             | 5                                                                             |                                      |                                                                |              |                  |                            |     |           |       |  |
| E-Invoice Account      | L                                                                             |                                      | Don't Sen                                                      | d Electro    | inic Invoice     | s                          |     |           |       |  |
| Alt. E-Invoice Account |                                                                               |                                      | Electronic                                                     | Invoice      | with pdf f       | les                        |     |           |       |  |
|                        | Receiving Preference                                                          |                                      | Postage for                                                    | Paper In     | voice            |                            |     |           |       |  |
|                        | Default Electronic Invoice Paper Invoice No Receiving                         |                                      | <ul> <li>Default</li> <li>Priority</li> <li>Economy</li> </ul> |              |                  |                            |     |           |       |  |
|                        | Alternative Channel                                                           |                                      |                                                                |              |                  |                            |     |           |       |  |
|                        | Not used     Electronic Invoice     Paper Invoice     Email     Internet Bank |                                      | Electronic                                                     | Invoice      | i in short n     | otes                       |     |           |       |  |
| E-Purchase Orders      |                                                                               |                                      |                                                                |              |                  |                            |     |           |       |  |
|                        | Receiving Preference                                                          |                                      |                                                                |              |                  |                            |     |           |       |  |
|                        | <ul> <li>Default</li> </ul>                                                   |                                      |                                                                |              |                  |                            |     |           |       |  |
| Web Conference         |                                                                               | Parent Product Category              |                                                                |              |                  |                            |     |           |       |  |
| Web Start Page         |                                                                               | Display on the Wel                   | <b>.</b>                                                       |              |                  |                            |     |           |       |  |
| Freight Code           |                                                                               | Web Tag/Object Type                  | 2                                                              |              |                  |                            |     |           |       |  |
|                        |                                                                               |                                      |                                                                |              |                  |                            |     |           |       |  |

- ▶ Sales Ledger  $\rightarrow$  Registers  $\rightarrow$  Invoices
  - When invoice is OK'ed (✓), the e-invoice is created and sent automatically.
- Sales Ledger → Settings → Electronic Invoices Queue
   The queue will show whether an e-invoice is created and column Status "✓" means it has been sent.

| <b>₩</b> ~ |          |            |        |         | Q Search |  |
|------------|----------|------------|--------|---------|----------|--|
| Register   | Rec. No. | Date       | Status | Version | Comment  |  |
| FAKT       | 20190062 | 2019-05-13 | 1      | 0       |          |  |
| FAKT       | 20190057 | 2019-05-13 | ~      | 0       |          |  |
| FAKT       | 20190053 | 2019-05-13 | ~      | 0       |          |  |
| S/INV      | 20190050 | 2019-03-22 | ~      | 0       |          |  |
| S/INV      | 20190049 | 2019-03-22 | ~      | 0       |          |  |
| S/INV      | 20190048 | 2019-03-22 | ~      | 0       |          |  |
| S/INV      | 20190047 | 2019-03-22 | ~      | 0       |          |  |
| S/INV      | 20190046 | 2019-03-22 | ~      | 0       |          |  |
| S/INV      | 20190045 | 2019-03-22 | ~      | 0       |          |  |
| S/INV      | 20190044 | 2019-03-22 | ~      | 0       |          |  |
| S/INV      | 20190043 | 2019-03-22 | ~      | 0       |          |  |

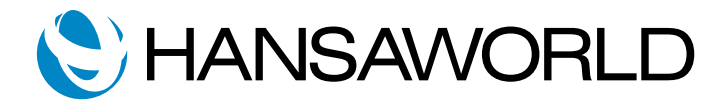

## **Purchase Ledger**

All supplier e-invoices can be viewed in

▶ Purchase Ledger  $\rightarrow$  Registers  $\rightarrow$  E-Purchase Invoices

To create Purchase invoice from e-invoice, follow the steps: Specify VAT codes in e-invoice  $\rightarrow \checkmark OK \rightarrow Save \rightarrow Create$  "New Purchase Invoice"

 $\blacktriangleright$  Purchase Ledger  $\rightarrow$  Register: Purchase Invoices  $\rightarrow$  Specify accounts that split the sum  $\rightarrow$   $\checkmark$  OK

| <b>泰</b> ~ | 11 | 1.24            |                       |          |                        | Q, Search |
|------------|----|-----------------|-----------------------|----------|------------------------|-----------|
| No.        | ОК | Purch. Inv. No. | Inv. Date 🔍 Order No. | Supplier | Name                   | Total     |
| 32         |    |                 | 2019-01-10            |          | Du drakonai UAB        | 2262,70   |
| 31         |    |                 | 2019-01-08            |          | "AAAH Marketing", UAB  | 204,16    |
| 40         | ~  | 20180007        | 2018-11-30            |          | Drabužiai reklamai UAB | 14,22     |
| 39         | ~  | 20180008        | 2018-11-30            | 100051   | Drakonas UAB           | 66,55     |
| 30         | ~  | 20180006        | 2018-11-30            | 100051   | Drakonas UAB           | 66,55     |
| 38         | ~  |                 | 2018-11-19            | 100051   | Drakonas UAB           | 949,85    |
| 29         | ~  |                 | 2018-11-19            | 100051   | Drakonas UAB           | 949,85    |
| 37         |    |                 | 2018-11-12            | 100051   | Drakonas UAB           | 266,20    |
| 36         |    |                 | 2018-11-12            | 100051   | Drakonas UAB           | 209,78    |
| 28         | ~  | 20180003        | 2018-11-12            | 100051   | Drakonas UAB           | 266,20    |
| 27         | ~  | 20180004        | 2018-11-12            | 100051   | Drakonas UAB           | 209,78    |
| 23         | ~  |                 | 2018-11-12            | 100051   | Drakonas UAB           | 209,78    |

# Lithuania

Here, we will go over the integration with the Lithuanian Tax e-invoicing system and specific requirements.

The **Finbite** integration can only be used in Lithuania if the customer is using Legal Record Numbers which is set up in Sales Ledger, otherwise it will not function correctly.

|    |            |            |       |           |           |              |           |               |        | 530 |
|----|------------|------------|-------|-----------|-----------|--------------|-----------|---------------|--------|-----|
|    | From Date  | To Date    | Serie | From      | То        | Register     | Selection | Local Machine | Branch |     |
| 1  | 2016-01-01 | 2016-12-31 | SERP  | 20160001  | 20169999  | All Invoices | Manual    |               |        |     |
| 2  | 2017-01-01 | 2017-12-31 | SERP  | 20170024  | 20179999  | All Invoices | At Insert |               |        |     |
| 3  | 2018-01-01 | 2018-12-31 | SERP  | 20180001  | 20189999  | All Invoices | At Insert |               |        |     |
| 4  | 2019-01-01 | 2019-12-31 | SERP  | 201930001 | 201939999 | All Invoices | Manual    |               |        |     |
| 5  | 2020-01-01 |            | SERP  | 20200001  |           | All Invoices | At Insert |               |        |     |
| 6  |            |            |       |           |           |              |           |               |        |     |
| 7  |            |            |       |           |           |              |           |               |        |     |
| 8  |            |            |       |           |           |              |           |               |        |     |
| 9  |            |            |       |           |           |              |           |               |        |     |
| 10 |            |            |       |           |           |              |           |               |        |     |
| 11 |            |            |       |           |           |              |           |               |        |     |
| 2  |            |            |       |           |           |              |           |               |        |     |
| 3  |            |            |       |           |           |              |           |               |        |     |
| 4  |            |            |       |           |           |              |           |               |        |     |

If customers want to use the e-tax, e-invoicing system then, from Standard ERP 2019-12-07, it should be indicated as government customers with a special tag in the record for Contact  $\rightarrow$ Company tab  $\rightarrow$  Business Entity  $\rightarrow$  select "Public Limited Company (PLc)".

| No. 100052<br>Short SIAUL         | Customer Category<br>Supplier Category | ✓ Customer Employee<br>✓ Supplier Dealer<br>Lead | Branch                  |
|-----------------------------------|----------------------------------------|--------------------------------------------------|-------------------------|
| Contact Delivery Terms Pric       | ing Company Accounts E-Record          | ie Web Commente Personal                         | Liser Defineri Notes Bi |
| Comment                           |                                        |                                                  |                         |
| Warning on Sales                  |                                        |                                                  |                         |
| Varning on Purchase               |                                        |                                                  |                         |
| VAT Reg. No. LT356542398          | Reg. No. 1 144082929                   | Туре                                             |                         |
| Country VAT Reg. No.              | Reg. No. 2                             | O Company O Person                               | Update Address          |
| VAT No. Check Date                | GLN                                    | VAT Zoon                                         |                         |
| Sales VAT Code PVM1               |                                        | Domestic                                         |                         |
| Purch. VAT Code PVM1              |                                        | Inside EU                                        |                         |
| Language                          | Business Nature                        | <ul> <li>Inside EU (Post VAT)</li> </ul>         |                         |
| Business Entity Public Limited Co | mpany (Pic)                            | Outside EU<br>Outside EU (Post VAT)              |                         |
| Creditor A/C                      | IBAN Code                              |                                                  |                         |
| Cost A/C                          | Account Operator                       |                                                  |                         |
| Cred. On Acc. A/C                 | Bank Account                           |                                                  |                         |
| Sales Tags/Objects                | Bank Account 2                         |                                                  |                         |
| Purch. Tags/Objects               | Sort Code                              |                                                  |                         |
| Payment Code                      |                                        |                                                  |                         |
| Tax Exemption                     |                                        |                                                  |                         |
|                                   |                                        |                                                  |                         |
|                                   |                                        |                                                  |                         |
|                                   |                                        |                                                  |                         |
|                                   |                                        |                                                  |                         |
|                                   |                                        |                                                  |                         |

Please note that Company Info  $\rightarrow$  Reg tab  $\rightarrow$  Bank Code should be filled in as well, and IBAN has to be accurate and cannot contain spaces. For example, "LT09 7044 0987 4563 1111" - such an IBAN would not be accepted and e-invoices would not go through the e-tax, e-invoicing system. Again, it must be correct and without spaces (e.g. "LT097044098745631111").

| Business Name       |                                |                                                   |
|---------------------|--------------------------------|---------------------------------------------------|
|                     |                                |                                                   |
|                     | Address Reg                    | Email Fonts                                       |
| Reg. No.            | 111708891                      | Bank 1 LT097044098745632222                       |
| VAT Reg. No.        | LT333325                       | Bank 2 LT097044098745632111                       |
| Bank Customer ID    | 12545                          | Bank Code SEB                                     |
| Commercial Reg. No. | 6516584                        | Sort Code                                         |
| Home Community      |                                | Country                                           |
| E-Invoice Account   |                                | E-Invoice Addr.                                   |
| Tax Region          |                                |                                                   |
| Business Type       | -                              |                                                   |
| Acc. Bureaux        |                                | Business Nature                                   |
| Business Entity     | Not Defined                    |                                                   |
|                     | Company Type                   |                                                   |
|                     | <ul> <li>Multi User</li> </ul> | Require Users                                     |
|                     | Consolidated                   | Integrated Accounting                             |
|                     | Single User                    | Outsourced to Acc. Bureaux                        |
|                     |                                | <ul> <li>Approved for chemical storage</li> </ul> |

IBAN code is taken from Bank card.

|                   | Code SEB                          |
|-------------------|-----------------------------------|
|                   | Misc Address Banking File         |
|                   | Clearing                          |
| Ad                | count (IBAN) LT097044098145631111 |
|                   | BIC (SWIFT) CBVILT2X              |
|                   | Bank ID Code 70440                |
| Exp               | ense Account                      |
| Exchange Rate Con | tract Number                      |
| Factori           | ng Type Code                      |
|                   |                                   |
|                   |                                   |
|                   |                                   |
|                   |                                   |

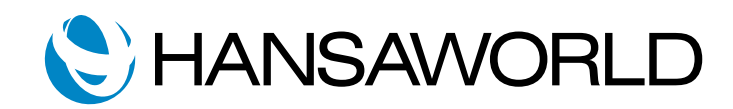